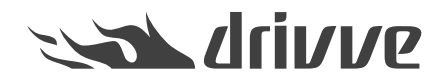

How can I configure Drivve | Image to send an email in the case of an error?

Knowledge base article #1117

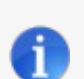

## Prerequisites

To use the functionality described in this article, the following conditions have to be met:

- To send emails using an SMTP server, the module Scanner Power Tools (SPT) has to be licensed.
  - To send emails using a Microsoft Exchange Server, the module Exchange | Fax Connector (UEC) has

to be licensed. In addition, an Exchange Server data source has to be configured (see <u>I create an Exchange Server data source in Drivve | Image?</u>).

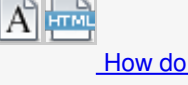

How can I configure Drivve | Image to send an email in the event that an error occurs? **Sample error** The output folder was configured to be on a network share and the server of the share is down.

## To configure email notification, proceed as follows:

- 1. Start the Drivve | Image configuration program.
- 2. On the Tools menu, click Options.
- 3. Select the Notification tab.
- 4. Configure the required settings. The following settings are available:

| P Options                                                                                                    | $\times$ |
|----------------------------------------------------------------------------------------------------|----------|
| Global settings                                                                                                    | Help     |
| Active Directory Server Shared login Advanced Notification Universal MFP Security Configuration                                                                                                    | 1        |
| Server information User information                                                                                                    |          |
| Server: Sender name 🗸                                                                                                    |          |
| Port: 25 Default Sender E-Mail                                                                                                    |          |
| SMTP authentication                                                                                                    |          |
|                                                                                                    |          |
| Password:                                                                                                    |          |
| Enable email notification Default subject and message text Drivve Image [ EOMDRIVVEFAQ ]: Processing errors (a) The document processing reported errors. Please check the files located in the folder<br>(x86)\Drivve\Drivve Image\Log">C:\Program Files (x86)\Drivve\Drivve Image\Log (a) |          |
| OK                                                                                                    |          |

| Email preferences                       | Details                                                                                                    |
|-----------------------------------------|----------------------------------------------------------------------------------------------------|
| Server                                  | Select the required email server.                                                                                                    |
| Port                                    | Shows the used port. Default port is port 25.                                                                                                    |
| Default                                 | <ul> <li>Select the port to be used:</li> <li>Using the default port<br/>Tick the Default checkbox.</li> <li>Using another port<br/>Clear the Default checkbox and enter the required<br/>port into the Port field.</li> </ul>      |
| SSL                                     | Tick the SSL checkbox to send email with SSL encryption.                                                                                                    |
| SMTP authentication<br>User<br>Password | <ul> <li>If your server required SMTP authentication, proceed as follows:</li> <li>Tick the checkbox SMTP authentication.</li> <li>Enter the user name and the password of the user to be used for accessing the server.</li> </ul> |
|                                         |                                                                                                    |

| Sender name                        | Select the user displayed as sender.                                                                                                    |
|------------------------------------|----------------------------------------------------------------------------------------------------|
| Sender email                       | Select the sender email address.                                                                                                    |
| Recipient email                    | Enter the email address of the user to be notified                                                                                                    |
| Prefer logged on users credentials | Tick this checkbox to notifiy the user logged on at the device.                                                                                                    |
| CC ()                              | Note<br>This field is only available if the checkbox Prefer logged on<br>users credentials is ticked.<br>Tick this checkbox to send a carbon copy to the email<br>address entered in the fiels Recipient email.                                                                      |
| Test settings                      | Note<br>Do use this button only after you have configured all settings<br>on the Notification tab.<br>Click this button to test whether a connection to the selected<br>email server can be established. Drivve   Image tries to send<br>a test email using the select email server. |
| Enable email notification          | Tick the checkbox Enable email notification to be able configure the settings for email notification.                                                                                                    |
| Default subject and message text   | Enter a default subject and a default message text. For both, you can use variables (see Working with variables).                                                                                                    |

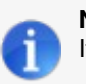

## Note: Test-email failed

If no test email could be sent, an error message is displayed. In this case, proceed as follows:
 Click **OK** to close the error message.
 Verify the setting of the **Notification** tab and correct them if required.
 Click the button **Test settings** again.

- 1. Click **OK** to confirm your settings.